# 火山地質図3Dビューアの開発

北尾馨\*·吉川敏之\*\*·西岡芳晴\*\*

# Development of a 3D-viewer of the geological maps of volcanoes

Kaoru KITAO\*, Toshiyuki YOSHIKAWA\*\* and Yoshiharu NISHIOKA\*\*

\* 合資会社キューブワークス CubeWorks Inc., 4-1, Mizukino 2-chome, Moriya, Ibaraki, 302-0121, Japan. E-mail: kitao@cubeworks.co.jp

\*\* 国立研究開発法人産業技術総合研究所 National Institute of Advanced Industrial Technology and Science Technology, AIST Central 7, 1-1, Higashi 1, Tsukuba, Ibaraki, 305-8567, Japan.

キーワード: 3D ビューア,火山地質図, WMS, WMTS, three.js Key words: 3D-viewer, Geological maps of volcanoes, WMS, WMTS, three.js

# 1. はじめに

日本に分布する火山は山頂と周縁部で相応の標高差があ り、その形状は成層火山や鐘状火山、カルデラなど変化に 富む場合が多い.また、火山の噴出物はその種類や噴出し た年代等によって物性値に違いがあり、風化の進行状況も 違うため、それらが地形に反映されることも多い.このよ うな点から日本の火山地形と地質図の組み合わせは、三次 元表示との親和性が高いと推察できる.

著者らは国立研究開発法人産業技術総合研究所(以下, 産総研という)が WMS で配信する(もしくは配信予定で ある)火山地質図を用い,火山の三次元地質図をウェブコ ンテンツとして配信するアプリケーション(以下,本件ビ ューアという)を開発したのでこれを紹介する.

# 2. 本件ビューアの特徴

本件ビューアは以下の特徴を有する.

- 北西端と南東端の経緯度を指定するだけで、対象領域の地形を三次元で描画することができる。
- WMSのURL指定を変更するだけで、任意の地質図 を表示させることができる。
- 作成した三次元地質図をクリックすると当該箇所の 凡例を表示させることができる。

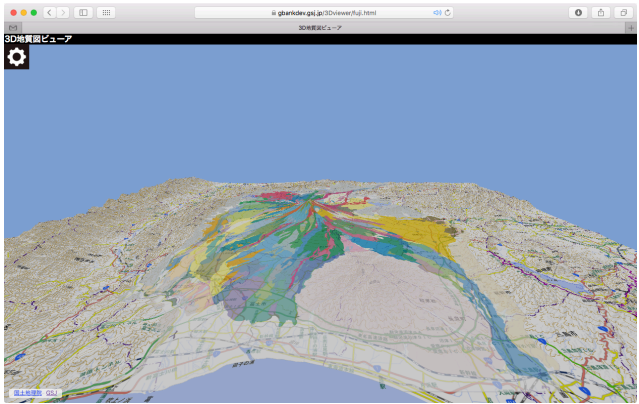

第1図 3D ビューアの画面

- 背景地図と地質図を重ねて表示する際,地質図の不透 明度を容易に変更することができる.
- 標高の強調表示が可能である.
- 三次元地質図の操作に不慣れな人でも使いやすいよう、リセット機能を装備している.
- 使用するライブラリはapacheライセンスまたはMIT ライセンスに準拠しており、本件ビューアの再配布が 可能である。

# 3. 使用するデータ

本件ビューアで使用するデータは下記3点である.

- 標高データ 国土交通省国土地理院(以下,地理院という)が作成 した CSV 形式の標高タイルを,産総研が画像フォー マットに変換した PNG 標高タイルを使用(西岡・長 津,2015).
- 背景地図
- 地理院タイル標準地図を使用. WMTS で配信される. ・ 地質図
- 産総研が配信する火山地質図を使用(地質調査総合セ ンター, 2016). WMSの GetMap リクエストにより 取得する.

## 4. 本件ビューアの画面構成

本件ビューアの画面構成を第1図に示す.ウェブブラウ ザ内の全画面表示を基本とし、画面左上の歯車アイコンを クリックすることで、表示設定を変更するためのパネルを 開閉することができる.三次元地質図はマウス操作によっ てその視点位置を自由に変更することができる.

## 5. 描画の手順

本件ビューアの描画手順は概ね下記のとおりである.

- (1) 描画する領域(以下,図郭という)の数値標高モデル (以下,DEM という)を作成する.
- (2) 同じ図郭で,背景となる地図画像を作成する.
- (3) 同じ図郭で,背景地図の上に重ね合わせる地質図画像 を取得する.

- (4) 地図画像と地質図画像を重ねた合成画像を作成する.
- (5) DEM から三次元地形を作成する.
- (6) 作成した三次元地形に地図と地質図の合成画像を展開し,三次元地質図を完成させる.
- 以下,手順の要点について記述する.

# 5.1 標高データから DEM を作成する

三次元で地形を描画するには, DEM を用意する必要があ る.本件ビューアは図郭を北西端と南北端の経緯度で指定 するが,条件に合致した DEM が事前に用意されているわ けではないため, 描画の都度 DEM を作成する必要がある. 本件では標高データとして産総研が開発した PNG 標高タ イルを使用するが,下記の手順でタイルから DEM を作成 する(第2図).

(1) 北西端と南東端の経緯度, ズームレベルから図郭範囲 を含む PNG 標高タイルを取得する.

(2) 取得したタイル画像を結合し、1枚の画像を作成する.(3) 作成した画像から図郭範囲だけを切り出す.

切り出した画像(以下,標高画像という)は、各ピクセ ルに標高データ(Z軸方向)がメートル単位で記録されて いるが、平面方向(X軸方向とY軸方向)の長さはわから ない.しかし画像上下左右の経緯度が決まっているため、 計算により画像の幅と高さをメートル単位で求めてこれを 使用する.経緯度を指定して切り出した標高画像は見かけ 上長方形であるが本来は台形状を呈している.本件では便 宜上これを長方形であると仮定して処理する.

#### 5.2 三次元地形に展開する画像を取得する

本件ビューアでは背景となる地図に地質図を重ね合わせ て、三次元地形上に表示する.背景地図画像は地理院が WMTSで配信する地理院タイル標準地図を使用するが、そ の作成方法は標高データの場合と同様の手法を用いる.

地質図画像は産総研が WMS で配信する火山地質図を GetMap リクエストにより取得する. リクエストの際,背 景地図画像と同じ図郭,同じ幅と高さ(ピクセル)となる よう地質図画像を取得する. これにより背景地図画像と地 質図画像の合成が容易になる.

#### 5.3 三次元地質図の描画

三次元地形の描画には three.js に標準で装備されている PlaneBufferGeometry を使用する. PlaneBufferGeometry は長方形の平面グリッドを作成する関数で,幅と奥行きの 長さ,グリッド(交点)の分割数を引数で指定する. DEM は PNG 画像形式であり各ピクセルの色が標高としての意 味を持ち,最初からグリッドとして構成されているため PlaneBufferGeometry と親和性が高く,各ピクセルの色か ら計算した標高値を該当するグリッドのZ座標として指定 することで容易に地形を描画することができる.

背景地図と地質図をあらかじめ設定した不透明度で合成 し、これを三次元地形に展開して三次元地質図が完成する.

#### 6. 三次元表示のメリットと本件ビューアの課題

三次元で地形および地質を表現することで, 描画したモ デルを見れば専門家でなくともその形状を容易に把握する ことができる.

富士火山地質図を三次元で描画した例を第3図に示す. ここで富士山南東部に位置する愛鷹山に注目する. 愛鷹山 は愛鷹火山噴出物で構成されるが, 愛鷹火山噴出物の分布 域と地形との相関がよく認められる.

その他の火山でも地形を理解する上で三次元表示は効果 的である.第4図は伊豆諸島の青ヶ島を本件ビューアで表 示した例である.三次元表示することで,カルデラと中央 火口丘の形状を容易に把握することができる.

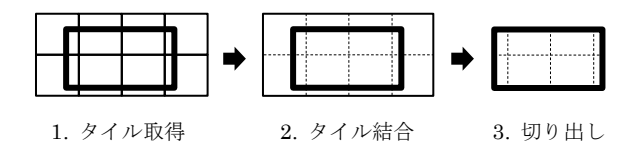

第2図 タイルからデータを作成する手順

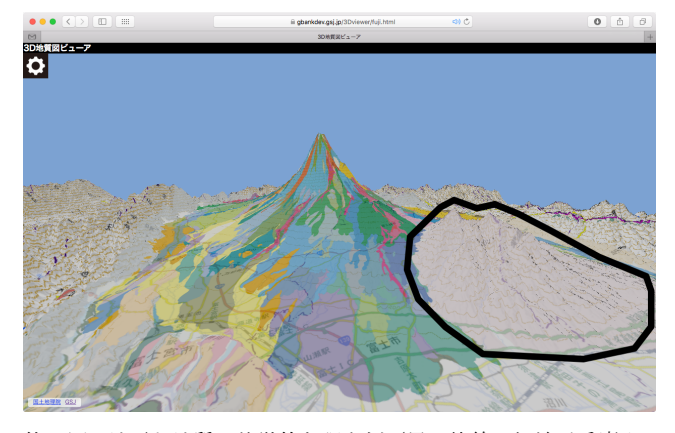

第3図 地形と地質の特徴的な調和例(黒い枠線の領域が愛鷹山, 標高3倍強調)

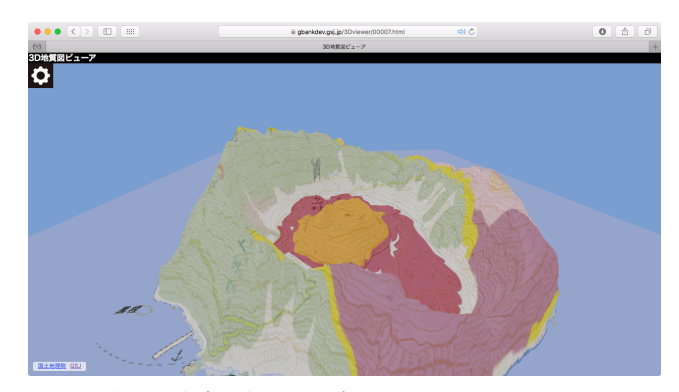

第4図 伊豆諸島青ヶ島のカルデラと中央火口丘の表示例(標高2 倍強調)

三次元の表示においては縮尺の表示方法が課題である. 現時点では縮尺を表示させていないため火山の大きさを知 ることが難しい.また,視点位置からの視線の方向も現状 で表示していないため,表示されている火山の向きを利用 者に知らせる手段を装備していない.今後これらの課題の 解決方法を検討しつつ,利用者にとってより理解しやすい 地質情報の提供方法を模索する次第である.

## 7. おわりに

日 2017.5.2

産総研では現在公開中の富士火山地質図以外に,前述の 青ヶ島を含む19の火山地質図をWMSで配信予定であり, 準備が整い次第本件で紹介したビューアとともに公開する 予定である.

#### 文 献

- 西岡芳晴・長津樹理(2015) PNG 標高タイル-Web 利用に適し た標高ファイルフォーマットの考案と実装-. 情報地 質, vol.26, no.4, pp.155-163.
- 地質調査総合センター(2016)富士火山地質図(第2版)の WMS / WMTS. https://gbank.gsj.jp/owscontents/ contents/miscellaneous\_12\_detail.html,最終アクセス